# 精算書の再発行手順書

### ①上部のメニューから精算管理>精算店舗の選択を押下する

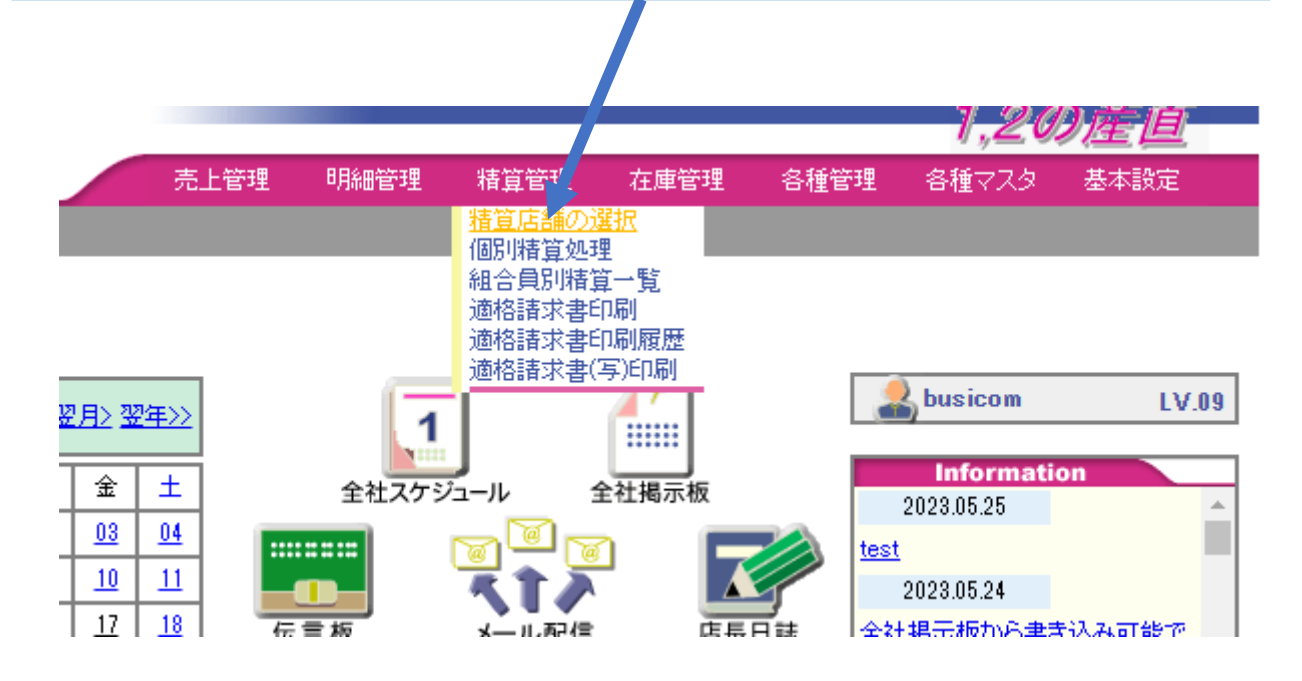

## ②精算店舗の選択で印刷する店舗の行の「ログ」ボタンを押下する

|                         | 元上官理 | 4月前田1日19年 | 有异官理 | ,埋官理 | 合俚官理 | 合催マスス | 举个款足 |  |
|-------------------------|------|-----------|------|------|------|-------|------|--|
| 産地直売所システム               |      |           |      |      |      |       |      |  |
| <u>Topメニュー</u> >精算店舗の選択 |      |           |      |      |      |       |      |  |

| 店舗っこと | 亡新々        | 精          | 算済み期 | 精算         |      |      |
|-------|------------|------------|------|------------|------|------|
|       | 16 GA - C  | 開始日        |      | 最新日        | きまログ | 新規精算 |
| 2019  | 品川直売所      | 2010-12-01 | ~    | 2023-03-28 | ログ   | 精算   |
| 2029  | 江戸川橋直売所    | 2010-12-01 | ~    | 2018-11-30 | ログ   | 精算   |
| 2039  | 多摩直売所      | 2011-04-01 | ~    | 2018-11-30 |      | 精算   |
| 2069  | NTT 品川直売所  | 2012-10-01 | ~    | 2018-02-08 | ログ   | 精算   |
| 2079  | NTT埼玉支店デモ店 |            | ~    |            | ログ   | 精算   |
| 2089  | デモ店舗用100   |            | ~    |            | ログ   | 精算   |
| 2099  | デモンストレーション |            | ~    |            |      | 精質   |

# ③精算の過去ログが表示されるので「再精算」ボタンを押下する

産地直売所システム

Topメニュー > 精質店舗の選択 > 精算の 過去ログ

削除

20,19

店舗コード

店舗名 品川直売所

再精算

| 最初前1 <u>23456789次最後</u> |    |            |        |            |            |          |       |       |
|-------------------------|----|------------|--------|------------|------------|----------|-------|-------|
| <b>加1</b> ■□            |    | 精算         | 済み期間   | 5          | ie:), D    | 建管果      | EDEI  | FDまたは |
| 244U                    | No | 開始日        |        | 最新日        |            | 18,22,18 | -1-44 | 振込依頼書 |
| 2023/11/10              | 73 | 2023/03/01 | $\sim$ | 2023/03/28 | 2023/11/10 | busicom  | 0     |       |
| 2023/11/10              | 72 | 2023/03/01 | $\sim$ | 2023/03/28 | 2023/11/10 | busicom  | 0     |       |
| 2023/11/10              | 71 | 2023/03/01 | $\sim$ | 2023/03/28 | 2023/11/10 | busicom  | 0     |       |
| 2023/10/31              | 70 | 2023/03/01 | $\sim$ | 2023/03/28 | 2023/10/31 | busicom  | 0     |       |
| 2023/10/31              | 69 | 2023/03/01 | $\sim$ | 2023/03/28 | 2023/10/31 | busicom  | 0     |       |
| 2023/10/31              | 68 | 2023/03/01 | $\sim$ | 2023/03/28 | 2023/10/31 | busicom  | 0     |       |
| 2023/10/31              | 67 | 2023/03/01 | $\sim$ | 2023/03/28 | 2023/10/31 | busicom  | 0     |       |
| 2023/10/31              | 66 | 2023/03/01 | $\sim$ | 2023/03/28 | 2023/10/31 | busicom  | 0     |       |
| 2023/10/31              | 65 | 2023/03/01 | $\sim$ | 2023/03/28 | 2023/10/31 | busicom  | 0     |       |
| 2023/10/31              | 64 | 2023/03/01 | $\sim$ | 2023/03/28 | 2023/10/31 | busicom  | 0     |       |
| 2023/10/31              | 63 | 2023/03/01 | $\sim$ | 2023/03/28 | 2023/10/31 | busicom  | 0     |       |
| 2023/10/30              | 62 | 2023/03/01 | $\sim$ | 2023/03/28 | 2023/10/30 | busicom  | 0     |       |
| 2023/10/30              | 61 | 2023/03/01 | $\sim$ | 2023/03/28 | 2023/10/30 | busicom  | 0     |       |
| 2023/10/30              | 60 | 2023/03/01 | $\sim$ | 2023/03/28 | 2023/10/30 | busicom  | 0     |       |
| 2023/10/30              | 59 | 2023/03/01 | $\sim$ | 2023/03/28 | 2023/10/30 | busicom  | 0     |       |
| 2023/10/30              | 58 | 2023/03/01 | $\sim$ | 2023/03/28 | 2023/10/30 | busicom  | 0     |       |
| 2023/10/30              | 57 | 2023/03/01 | $\sim$ | 2023/03/28 | 2023/10/30 | busicom  | 0     |       |
| 2023/10/30              | 56 | 2023/03/01 | $\sim$ | 2023/03/28 | 2023/10/30 | busicom  | 0     |       |
| 2023/10/30              | 55 | 2023/03/01 | $\sim$ | 2023/03/28 | 2023/10/30 | busicom  | 0     |       |
| 2023/10/30              | 54 | 2023/03/01 | $\sim$ | 2023/03/28 | 2023/10/30 | busicom  | 0     |       |
| 2023/10/30              | 53 | 2023/03/01 | $\sim$ | 2023/03/28 | 2023/10/30 | busicom  | 0     |       |
| 2023/10/30              | 52 | 2023/03/01 | $\sim$ | 2023/03/28 | 2023/10/30 | busicom  | 0     |       |
| 2023/10/30              | 51 | 2023/03/01 | $\sim$ | 2023/03/28 | 2023/10/30 | busicom  | 0     |       |
| 2023/10/30              | 50 | 2023/03/01 | $\sim$ | 2023/03/28 | 2023/10/30 | busicom  | 0     |       |
| 2023/10/30              | 49 | 2023/03/01 | $\sim$ | 2023/03/28 | 2023/10/30 | busicom  | 0     |       |
| 2023/10/30              | 48 | 2023/03/01 | $\sim$ | 2023/03/28 | 2023/10/30 | busicom  | 0     |       |
| 2023/10/30              | 47 | 2023/03/01 | ~      | 2023/03/28 | 2023/10/30 | busicom  | 0     |       |
| 2023/10/30              | 46 | 2023/03/01 | $\sim$ | 2023/03/28 | 2023/10/30 | busicom  | 0     |       |
| 2023/10/30              | 45 | 2023/03/01 | ~      | 2023/03/28 | 2023/10/30 | busicom  | 0     |       |
| 2023/10/30              | 44 | 2023/03/01 | $\sim$ | 2023/03/28 | 2023/10/30 | busicom  | 0     |       |

#### 最初前123456789次最後

## ④再印刷する精算期間を設定して「一覧」ボタンを押下する

|              |                              |                 |           | 1               |   |
|--------------|------------------------------|-----------------|-----------|-----------------|---|
| 産地直売所シ       | マンテム                         |                 |           |                 |   |
| TopXII >     | <u>精質店舗の選択</u> > <u>精質の過</u> | <u>法ログ</u> >再精算 |           |                 |   |
|              |                              |                 |           |                 |   |
|              |                              | 再               | 精算処理を     | - ਪਿਡਰ          |   |
| 精算期間を指定し、一覧ポ |                              |                 | ンを押してください |                 |   |
|              |                              |                 |           |                 | 1 |
|              | ■ 店舗コード                      | 2019            |           |                 |   |
|              | ■ 店舗名                        | 品川直売所           |           |                 |   |
|              | ■ 精算期間                       | 2023 🗸 褌 🛛 2    | ▼月1       | 日~2023~年2~月28~日 |   |
|              | ■ 振込日                        | 2023 🗸 年 🛽      | 1~月 [2~   | 98              |   |
|              |                              |                 |           | _               |   |
|              |                              |                 |           |                 |   |

#### 店舗別精算一覧の画面が表示される

確認後「精算処理」ボタンを押下する

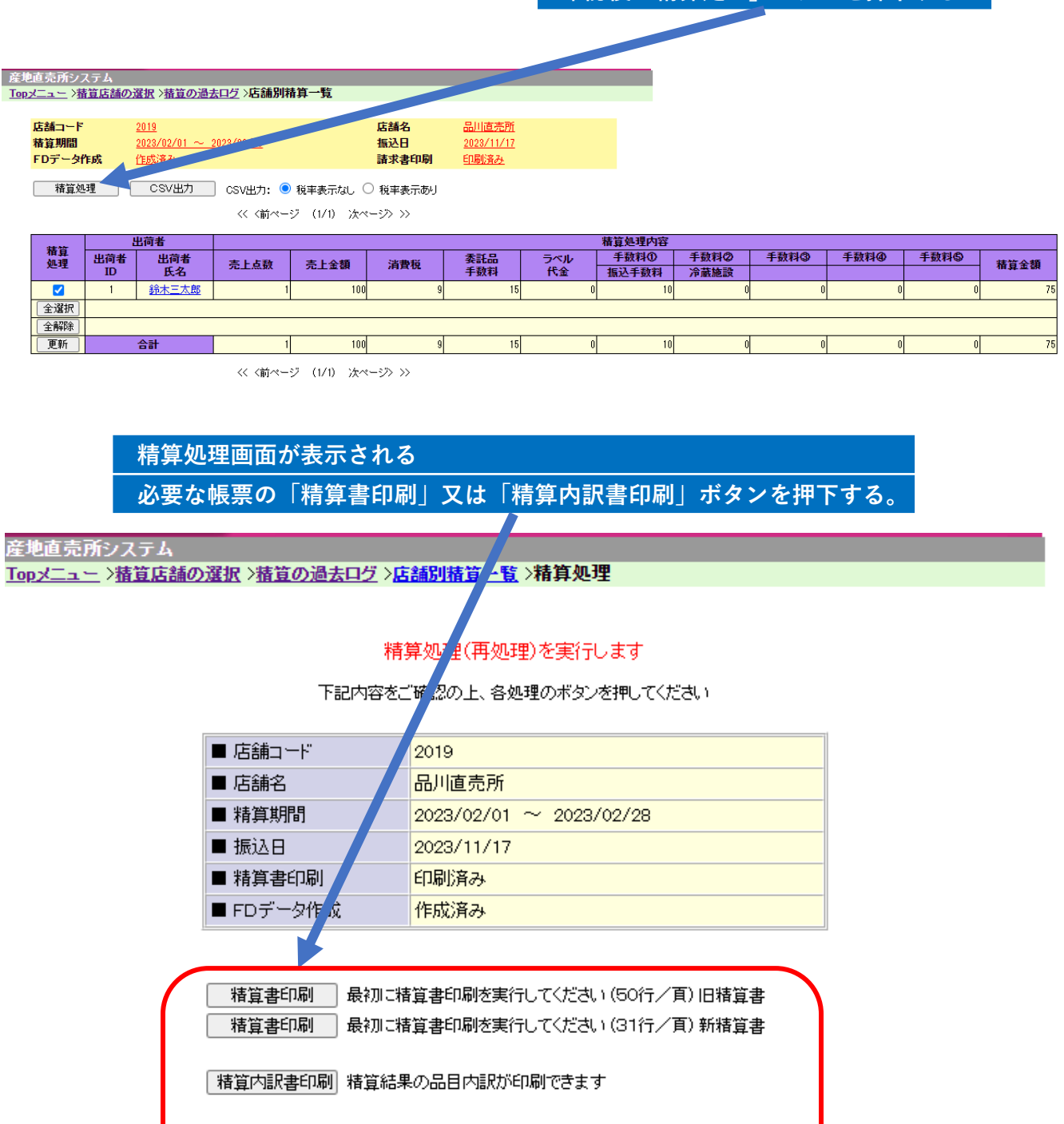

適格請求書(写) 適格請求書の写しが印刷できます

FD作成 最後にFD作成または振込依頼書作成を実行してください 振込依頼書作成 指定された期間の精算処理を締め切ります

| 振込依頼書<br>印刷順序 | ◉ 仕入先⊐ード順 🔘 口座番号順 🔘 受取人名順   |  |  |  |  |  |
|---------------|-----------------------------|--|--|--|--|--|
|               |                             |  |  |  |  |  |
| 事業者選択         | 全て  マ                       |  |  |  |  |  |
| 精算書印刷         | 最初に精算書印刷を実行してください(インボイス対応版) |  |  |  |  |  |
| 精算内訳書印刷       | 精算結果の品目内訳が印刷できます(インボイス対応版)  |  |  |  |  |  |